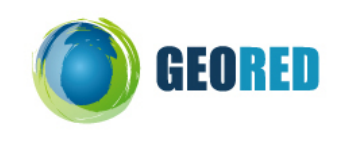

**Guião do Aluno** 

# População e Povoamento

#### Apresentação do Trabalho (5min)

Para realizares este trabalho vais utilizar o site Algarve Digital <u>www.algarvedigital.pt</u>

Para responderes às questões, abre um documento Word e regista nele as respostas. No final da aula deves entregar esse documento ao(à) professor(a)

# 1) Tarefa 1 (10 min)

Abre o site: www.algarvedigital.pt

1.1 - Selecciona na frame da direita Mapas Interactivos e abre-se uma nova janela.

 1.2 - Na frame da esquerda clica em
 Localizações;
 Em Pontos de Interesse, selecciona em Tema - Turismo Sub-Tema Estabelecimentos hoteleiros; Nome - Inatel; Concelho - Albufeira Clica em PESQUISAR

1.3 - Clica em Inatel e observa a localização no mapa.

1.4 - Na barra de ferramentas (parte superior) clica em Obter coordenadas 
e, na frame da esquerda, selecciona o sistema de coordenadas Geográficas WGS84.

1.5 - Regista (no documento Word) o valor das coordenadas geográficas (Latitude e Longitude) do lugar onde se situa o Inatel.

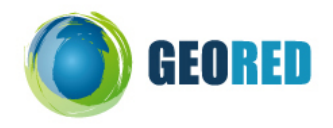

## 2) Tarefa 2 (15 min)

### 2.1 - Clica no botão Medir distância 🚟

2.2 - Com o <u>botão esquerdo</u> do rato desenha um percurso do Inatel até à praia e termina clicando com o <u>botão direito do rato</u>.

2.3 - Observa, na parte superior do mapa, a distância percorrida do Inatel até à praia. Regista esse valor (no documento Word)

### Exemplo: Medição Segmento: 0 Total: 622.74

2.4 - Faz outras medições com outros percursos à tua escolha.(Regista os lugares que escolheste e as medições que efectuaste).

## 3) Tarefa 3 (10 min)

3.1 - Clica em Início e de novo em Localizações e Pontos de Interesse;
Selecciona o Tema: Edifícios de Interesse Histórico,
Sub-Tema - Monumento,
Concelho de Albufeira
Clica em PESQUISAR.

**3.2** - Lê as coordenadas do monumento (utiliza o processo descrito anteriormente). Regista o nome do monumento e as respectivas coordenadas (Latitude e Longitude)

3.3 - Em Pontos de Interesse
Selecciona o Tema: Serviços,
Sub-Tema <u>Agências de viagens</u>,
Concelho de <u>Albufeira</u>
Clica em PESQUISAR.

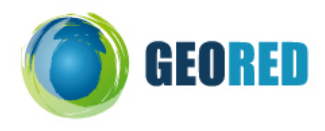

3.4 - Regista o número de agências de viagens que existem no concelho de Albufeira.

### 4) Tarefa 4 (15 min)

4.1 - Volta a Pontos de Interesse
Selecciona o Tema <u>Atracções e Lazer</u>
Sub-Tema: <u>Praias oceânicas</u>

Concelho de Albufeira

Clica em PESQUISAR;

**4.2** - Escolhe uma **praia**, clica sobre o nome e vão surgir algumas fotos dessa praia. Regista o nome da praia que escolheste.

4.3 - Escolhe uma das fotos e descreve a paisagem que podes observar, tendo em conta os vários planos de observação: 1º plano, plano intermédio e plano de fundo.
Refere: os elementos físicos e humanos e o grau de humanização da paisagem.

4.4 - Clica sobre mais duas praias e observa as paisagens.

(Regista as praias que escolheste e a descrição das respectivas paisagens)

## 5) Tarefa 5 (20 min)

- 5.1 Volta ao Início www.algarvedigital.pt
- 5.2 Selecciona Mapas Estatísticos e abre-se uma nova janela.

5.3 - Na frame da direita clica em PESQUISA POR VARIÁVEL, selecciona:

| PESQUISA POR VARIAVEL        |
|------------------------------|
| 1991<br>Censos: 2001         |
| Base geografica: Concelho 💌  |
| Concelho Albufeira 💌         |
| por: Freguesia 💌             |
| Grupo: Geral                 |
| Variavel:                    |
| Índice de Envelhecimento 🏻 🛐 |

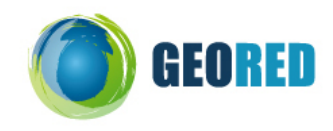

5.4 - Selecciona 5 classes e escolhe a cor da legenda ao teu gosto.

5.5 - Observa o mapa e o quadro com os valores do Índice de envelhecimento.

5.6 - Interpreta o mapa, comparando as freguesias do litoral com as do interior. (Regista no documento Word)

5.7 - Refere três factores que justificam as diferenças constatadas.(Regista no documento Word)

## 6) Tarefa 6 (Tempo restabte)

6.1 - Realiza o mesmo tipo de trabalho da Tarefa 5, para o concelho de Alcoutim e compara-o com o concelho de Albufeira.

6.2 - Justifica as diferenças encontradas entre os dois concelhos no que respeita ao Índice de envelhecimento.